## STUDIJNÍ ODDĚLENÍ

## NÁVOD PRO EEKTRONICKÝ PŘEDZÁPIS PŘEDMĚTŮ

## 1) Provedení elektronického předzápisu v IS/STAG do 26.09.2021

Přístupové údaje do portálu STAG obdržíte emailem 10.9.2021 v dopoledních hodinách. Každý student má v systému přiřazen **studijní plán** podle studovaného programu. **Prezenční studium** – každý student si sestaví rozvrh sám, dle nabídky rozvrhových akcí, ve dnech Po-Pá. **Kombinované studium** – každý student si rozvrh sestaví dle svého roznisu soustředění (čt

**Kombinované studium** – každý student si rozvrh sestaví dle svého rozpisu soustředění (čt, pá a so), viz <u>https://www.fse.ujep.cz/cs/rozvrhy-a-harmonogram/</u>

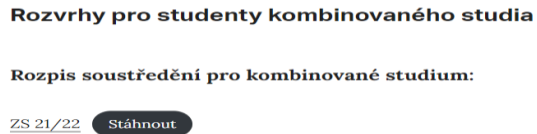

2) JAK SESTAVIT ROZVRH? Přihlásit na webu FSE do portálu STAG. (ST...., heslo x rodné číslo).

| Fakulta sociálně ekonomická – Součásti fakulty | CZ - CZ - STAG MOODLE IMIS MENZA                       |
|------------------------------------------------|--------------------------------------------------------|
| tady se najdeš                                 | Přihlášení do portálu:<br>Uživatelské jméno:<br>Heslo: |
|                                                | Přihlásit se                                           |
| IS / STAG                                      |                                                        |
| IS / STAG                                      | Vítejte Moje výuka Moje studium Pr                     |

 Zobrazí se Vám nabídka předmětů. Zapisujete si předměty na zimní semestr prvního roku studia podle Vašich studijních plánů <u>https://www.fse.ujep.cz/wp-content/uploads/2021/09/Brozura 2021 2022.pdf</u>

## STUDIJNÍ ODDĚLENÍ

UNIVERZITA J. E. PURKYNĚ V ÚSTÍ NAD LABEM

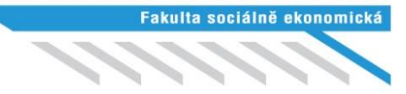

| Obor/Aprobace: Ekonomika a management                                                                                                    | L' L'UTIT PT              | <u>ogram</u>             | 1. 11000                | rcuu          | D P    | ro aktualiz                                                                           | aci s                                   | tavu obsaze                                                  | ení předmět                                    | ů klikr                     | iěte zde     |                |                    |                               |
|----------------------------------------------------------------------------------------------------|---------------------------|--------------------------|-------------------------|---------------|--------|---------------------------------------------------------------------------------------|-----------------------------------------|--------------------------------------------------------------|------------------------------------------------|-----------------------------|--------------|----------------|--------------------|-------------------------------|
| O EMA15 - Povinné předměty<br>A Povinné předměty<br>A <u>Státnicové předměty</u><br>B Odhorný cipi jazyk I                                                                         |                           | Min. 2<br>125<br>15<br>3 | Získ. Za<br>23 7<br>0 1 | aps.<br>79    | Zap    | Boporuč.<br>Rok /<br>Sem.                                                             | Obs                                     | Předmět     kliknutím                                        | Název - kl<br>zobrazí sy<br>Hodinový<br>rozsah | iknuti<br>labus<br>Ukončeni | Kap<br>Obs.  | acita<br>/ Max | Význam<br>předmětu | Hodnoc.<br>předm.<br>studenty |
| B <u>Odborný cizí jazyk II.</u><br>B <u>Evropská unie</u>                                                                                                    |                           | 3                        | 0                       | 3 🖗           |        | (*) R (*) S                                                                           |                                         | k (od)zápisu                                                 | př. + Cv. +<br>Sem.                            | (kredity)                   | Z5           | LS             |                    | (0-5)                         |
| B <u>PVK1</u><br>B <u>PVK2</u>                                                                                                    |                           | 3<br>3                   | 3<br>3                  | 0 0           |        | 1 ZS                                                                                  |                                         | KEMA/PZAEK                                                   | Základy ekono<br>2+0+0                         | zk (4)                      | 2/-          | -/-            |                    |                               |
| B <u>PVK 3</u><br>B <u>PVK 4</u>                                                                                                    |                           | 3                        | 0                       |               |        | 1 ZS                                                                                  | -                                       | KMI/PEINF                                                    | Informatika<br>0+2+0                           | )<br>Zp (3)                 | -/-          | -/-            |                    |                               |
| B PVK 6                                                                                                    |                           | 3                        | 0                       | 3 🖗           |        | 1 Z5                                                                                  | C                                       | KMI/PMATE                                                    | Matematika<br>2+2+0S 2                         | )<br>(k+ (6)                | -/-          | -/-            |                    |                               |
| B Volitelné předměty<br>B Volitelné předměty KC1                                                                                                    | Rozvrhov                  | vé akce                  | e: KMI/P                | MAT           | E      |                                                                                       |                                         |                                                              |                                                |                             |              | x              |                    |                               |
|                                                                                                    | Sem                       | . Тур                    | Mist. Zbý               | vá D          | en Gr  | upa Od                                                                                |                                         | Do Ol                                                        | bs./Max Týd.                                   |                             |              |                |                    |                               |
|                                                                                                    | e zs                      | Př I                     | MNVIKS                  | 44            | Po     | <ul> <li>Vedoucí ro</li> <li>8:00 (2</li> <li>Moc Ondre</li> <li>Automatic</li> </ul> | ozvr. al<br>!)<br>ej, Mgr<br>ky vyg     | cce kontakt<br>9:50 (3) 7(<br>. Ph.D.<br>enerovaná apost     | 2, 114   K<br>akce_                            | •                           | -            | _              |                    |                               |
| Zapsáno:         Rozvrh studenta         Zimní ser           ZS         107:00         108:00         105                                                                          | ZS                        | Cv                       | MO305                   |               | Po     | Součást s<br>10:00 (4<br>Moc Ondř<br>Automatic                                        | <b>poleč</b><br>4)<br>ej, Mgr<br>ky vyg | ně vyučované ak<br>11:50 (5) 2<br>Ph.D.<br>enerovaná apost   | <u>cce</u> ₩<br><u>6</u> ₽/26 K<br>akce        |                             |              |                |                    |                               |
| KEMA/0MIKR         6         1.         2.         3.           KMI/PDARO         6         07:50*         08:50*         09           KMI/PDARO         6         48:00         9 | 📝 zs                      | Cv                       | MO104                   | 5             | Po     | 10:00 (+<br>Šimsová J<br>Automatic                                                    | 4)<br>lana, R<br>ky vyg                 | 11:50 (5) 2<br>NDr. Ph.D.<br>enerovaná apost.                | <u>4</u> ₩/29 K<br>akce                        |                             | $\leftarrow$ | -              |                    |                               |
| KMI/PMATE         6           KEMA/PMAVT         PO         KMI/PMA<br>MN-VIKS<br>Moc                                                                                              | ZS                        | Cv                       | MO107                   | 17            | Po     | 12:00 (6<br>Gabčanov<br>Automatic                                                     | 8)<br>rá Jana<br>ky vyg                 | 13:50 (7) <u>1</u><br>, Mgr. Ing.<br>enerovaná apost.        | <u>2</u> , 29 K<br>akce                        |                             |              |                |                    |                               |
| KPP/W0011         2           Kreditů         30         Út                                                                                                    | ZS                        | Cv                       | MO104                   | 5             | Po     | 14:00 (<br>Šimsová J<br>Pro studer<br><u>Součást s</u>                                | 8)<br>Iana, R<br>nty opa<br>společ      | 15:50 (9)<br>NDr. Ph.D.<br>kující předmět<br>ně vyučované ak | <u>0</u> 975 К                                 |                             |              |                |                    |                               |
| Kreditů 0<br>St                                                                                                    | ZS                        | Cv                       | MO309                   | 17            | St     | 10:00 (<br>Šimsová J<br>Automatic                                                     | 4)<br>lana, R<br>ky vyg                 | 11:50 (5) §<br>NDr. Ph.D.<br>enerovaná apost.                | akce                                           |                             |              |                |                    |                               |
| Čt                                                                                                    |                           |                          |                         |               |        |                                                                                       |                                         |                                                              |                                                |                             |              |                |                    |                               |
| Pá (8:00 KI                                                                                                    |                           |                          |                         |               |        |                                                                                       |                                         |                                                              |                                                |                             |              |                |                    |                               |
| So                                                                                                    |                           |                          |                         |               |        |                                                                                       |                                         |                                                              |                                                |                             |              |                |                    |                               |
| Ne                                                                                                    | 🔹 🗌 🕹                     | 7měn                     | V Barr                  |               | obrázi | ová legenda 🖻                                                                         | 3/                                      |                                                              |                                                |                             |              |                |                    |                               |
| Legenda: Přednáška Cvičení                                                                                                    | Zvolené al<br>a zápis (od | kce oz<br>depsár         | mačte (od<br>ní) prove  | dzna<br>dte k | čte) z | aškrtnutím (<br>im na tlačítk                                                         | odškr<br>o UL                           | tnutím) vprav<br>OŽIT ZMĚNY.                                 | 0                                              |                             |              |                |                    |                               |

- 4) V případě problému se zápisem předmětu (např. plná kapacita) kontaktujte fakultní rozvrhářku Ing. Lenku Dvořáčkovou <u>lenka.dvorackova@ujep.cz</u> tel. 475284716
- 5) Ve spodní části obrazovky uvidíte Váš sestavený rozvrh

| Zapsáno:                                        | Rozvr        | rh studenta 🛛 Zimní semestr 🗸 🛛 2021 / 2022 🗸 🛛 Tabulka 🔿 Grafické 💿 🛛 🗸 📿 🔍                                                                                                    |
|-------------------------------------------------|--------------|----------------------------------------------------------------------------------------------------|
| ZS<br><u>KEMA/OMIKR</u> 6<br><u>KMI/PDARO</u> 6 |              | 407:00         408:00         409:00         410:00         412:00         413:00         414:00         415:00         416:00         417:00         419:00         420:00         421:00           1.         2.         3.         4.         5.         6.         7.         8.         9.         10.         11.         12.         13.         14.         15           07:50         08:50         09:50         10:50         11:50         12:50         13:50         14:50         15:50         16:50         19:50         20:50         21:55           (6):00         95:50         10:50         12:50         12:50         14:50         15:50         15:50         15:50         15:50         15:50         20:50         20:50         21:55 |
| KEMA/PMATE 6<br>KEMA/PMAVT 7<br>KEMA/PPV11 3    | Po           | KM1/PMATE<br>MN-VIKS@_         KM1/PMATE<br>MO-104@_         KM1/PMATE<br>MN-VIKS@_         KM1/PMATE<br>MO-305@_           Moc         Simsová         Mnánk         Semitová                                                                                                    |
| KPP/W0011 2<br>Kreditů 3<br>LS                  | ⁰ <b>© Ú</b> | (10:00 11:50)<br>(KEMA/OMIKE<br>MO-311())<br>Euclassia<br>Euclassia<br>Euclassia                                                                                                    |
| Kreditů (                                       | St           | €1000         11:50 +         €16:00         17:50 +           KEMA/PMAYT         KEMA/PP411         KEMA/PP411           NN-VIK©         NO-311@         Jinská                                                                                                    |
|                                                 | Čt           |                                                                                                    |
|                                                 | Pá           | KENO <u>KEHA/PMAVT</u><br>NO-104(2)<br>Povolná                                                                                                    |
|                                                 | So           |                                                                                                    |
|                                                 | Ne           | 2                                                                                                    |
|                                                 | Legend       | ida: Přednáška Cvičení                                                                                                    |

6) Zkratky učeben: MO – Moskevská 54 (zelená budova FSE), MN VIKS – Kampus, budova D